Install OpenCPN and Training Chart

For those who are comfortable with computers, we are going to download and install OpenCPN, and then copy two charts from the Chart Navigator CD into a directory we have selected during the install process.

The install will look different on different operating systems, and may work differently depending on whether you have javascript disabled, pop-up blockers installed, your version of Anti-virus, etc. To the best of my knowledge, you must be logged in as an Administrator to do this install.

Using Vista, Firefox for browser, Google for search engine and AVG for viruses.

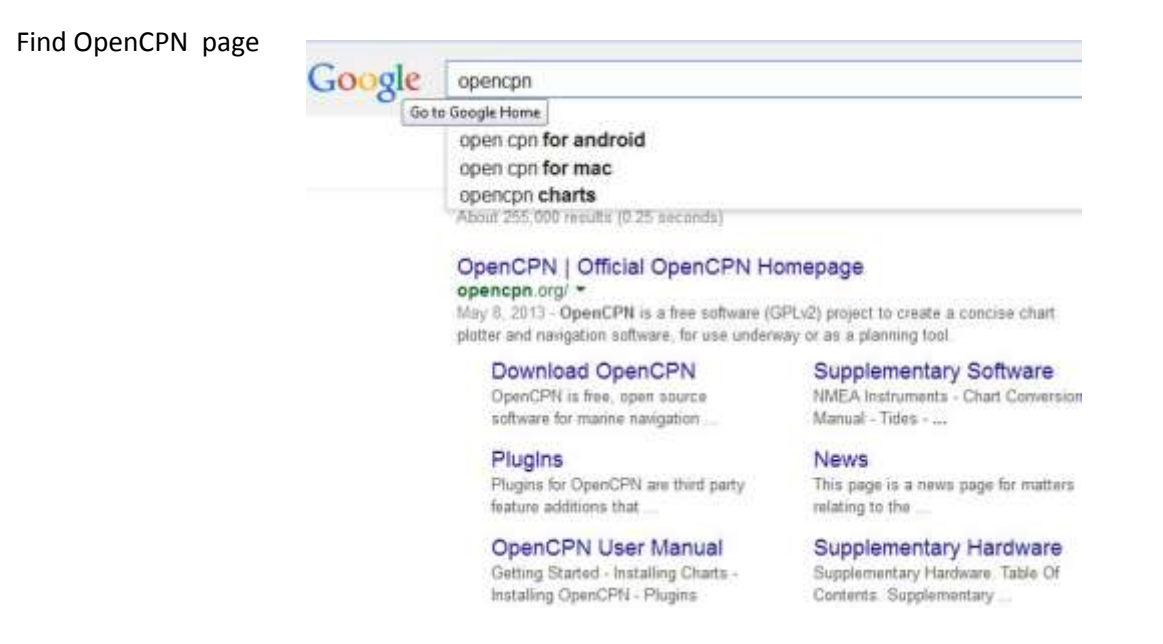

Select Download OpenCPN from the search page and you will see the following (NOTE: Latest version is now 4.0, rather than 3.2.2 shown everything else remains the same )

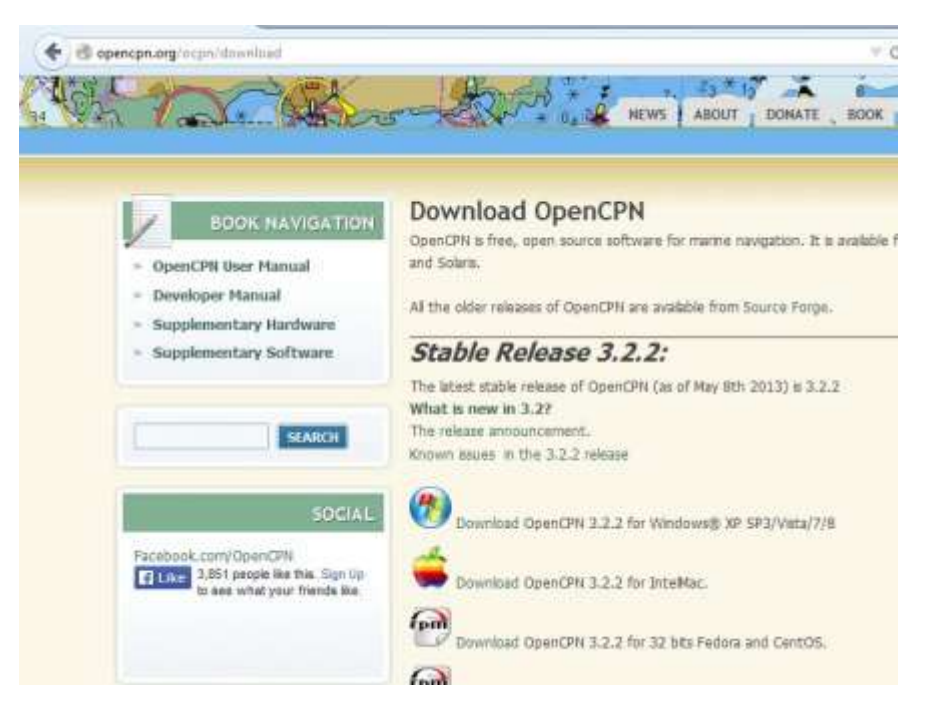

Clicking the link for Windows version takes us to Source Forge, and download window will then open

| 🔄 🖲 sourceforge.net/projects/opency       | n/Ties/opencpn/3.2.2/opencpn_                                                                                     | 332_sttup.ox/download           | ∀ C'   1  |
|-------------------------------------------|----------------------------------------------------------------------------------------------------|---------------------------------|-----------|
| sourceforge                               | Search                                                                                                    | Browse Esterprise Blog I        | Help Jobs |
| Catch-<br>Mon<br>prod                     | eise Bandwidth Abuters<br>itte your natwork traffic 24x7 thro<br>rtics to put your natwork bandwid<br>uttive use. | Managatinging<br>Into           | ATTAC     |
| OpenCPN<br>Learn more check out acreensho | th, reviews, and more. Well                                                                                       | take you there is a few moments |           |

Click Save file, and the file will download. Once download is finished, we need to run the install. Using Firefox, I can click on the down arrow to see my downloads, and can then click it to run. (If you are not using Firefox, you may have to manually go to your downloads directory, and click on the file there.)

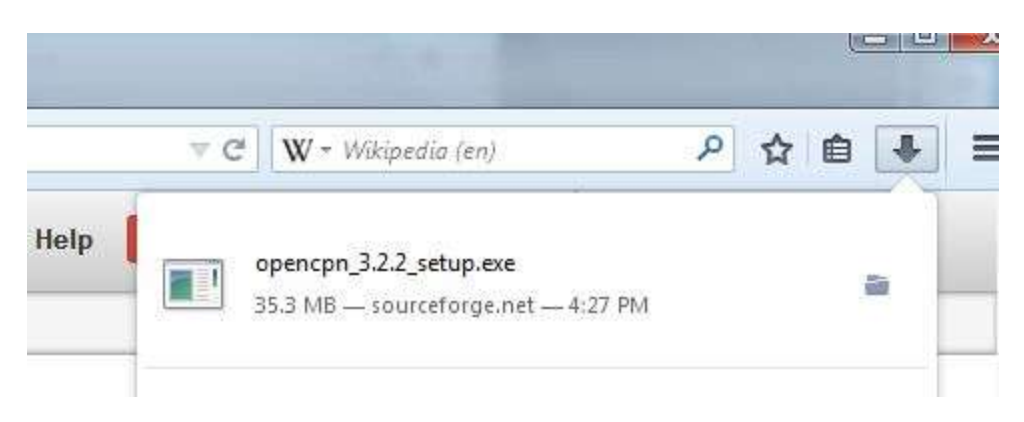

On the start of the install, Windows wants to confirm it is okay to install the program. Click Run

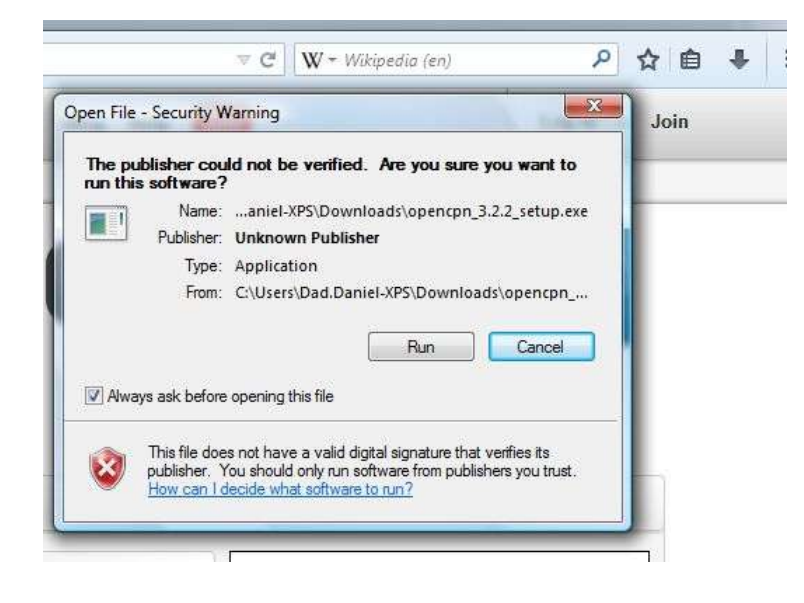

And select the language

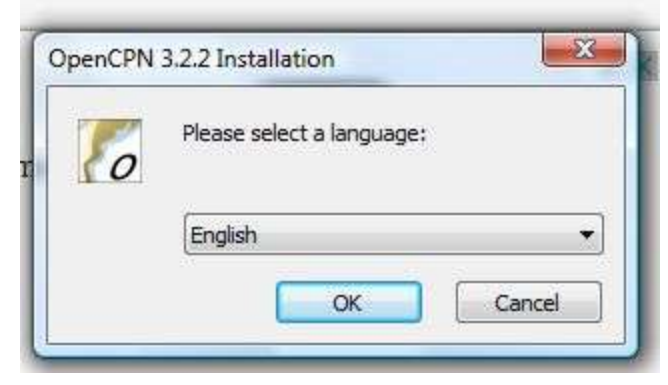

Then we will see a welcome to install screen

| To OpenCPN 3.2.2 Setup |                                                                                                    |
|------------------------|----------------------------------------------------------------------------------------------------|
| OpenCPN                | Welcome to the OpenCPN Version 3.2.2 Setup                                                                                                    |
|                        | Setup will guide you through the installation of OpenCPN<br>Version 3.2.2.                                                                                                    |
| CO-                    | It is recommended that you close all other applications<br>before starting Setup. This will make it possible to update<br>relevant system files without having to reboot your<br>computer. |
|                        | Click Next to continue.                                                                                                    |
| 71                     |                                                                                                    |
|                        | Next > Cancel                                                                                                    |
| rort Download          |                                                                                                    |

And a license agreement

| 4                                                        | License Agreement                                                                                                    |
|----------------------------------------------------------|----------------------------------------------------------------------------------------------------|
| 00                                                       | Please review the license terms before installing OpenCPN<br>Version 3.2.2.                                                                            |
| ress Page Down t                                         | to see the rest of the agreement.                                                                                                    |
| his program is dis                                       | stributed under the terms of the CPL v2                                                                                                    |
| GNU GEN<br>Version                                       | IERAL PUBLIC LICENSE<br>2, June 1991                                                                                                    |
| Copyright (C) 198<br>51 Franklin Stre                    | 89, 1991 Free Software Foundation, Inc.<br>eet, Fifth Floor, Boston, MA 02110-1301, USA.                                                               |
| Everyone is perm                                         | nitted to copy and distribute verbatim copies                                                                                                    |
| penCPN is softwa<br>nd redistribute th<br>mooth sailing! | are libre. You are encouraged and legally entitled to copy, reinstall, modify,<br>is program for yourself and your friends under the terms of the GPL. |
| nCPN Installer v1                                        | .0.0                                                                                                    |
|                                                          | < Back Next > Cancel                                                                                                    |

Now we have the option to add shortcuts, etc. You can leave this as it is. Do not uncheck the Configuration Settings box.

|                                                                                                    | Installation Settings<br>Choose the settings for t                                                                                                    | he installation                                                                           |
|----------------------------------------------------------------------------------------------------|----------------------------------------------------------------------------------------------------|-------------------------------------------------------------------------------------------|
| Check or uncheck<br>Click 'Next' to con<br>Adjust the setting<br>V Create<br>V Create<br>V Create<br>V Create<br>V OpenCP | the options for the installation.<br>tinue.<br>is individually:<br>Shortcuts<br>Shortcuts to the Start Menu<br>te Shortcut on the Desktop<br>IN Configuration Settings | <b>Description</b><br>Position your mouse over a<br>comporient to see its<br>description, |
|                                                                                                    |                                                                                                    |                                                                                           |

Now we can choose where to install the program. In this case I installed the program to the default directory. You may wish to install it somewhere else if you organize your programs differently.

| 1 And And And And And And And And And And                                                                                     | Choose Install Location<br>Choose the folder in which to install OpenCPN Version 3.2.2.                              |
|----------------------------------------------------------------------------------------------------|----------------------------------------------------------------------------------------------------|
| Setup will install OpenCPN<br>click Browse and select ar                                                                      | I Version 3.2.2 in the following folder. To install in a different folder,<br>nother folder. Click Next to continue. |
|                                                                                                    |                                                                                                    |
|                                                                                                    |                                                                                                    |
| Destination Folder                                                                                                    |                                                                                                    |
| Destination Folder C:\Program Files\Ope                                                                                       | nCPN Browse                                                                                                    |
| Destination Folder                                                                                                    | Browse                                                                                                    |
| Destination Folder<br>C:\Program Files\Opd<br>Space required: 72.1MB<br>Space available: 108.1GB                              | EnCPN Browse                                                                                                    |
| Destination Folder<br>C:\Program Files\Ope<br>Space required: 72.1MB<br>Space available: 108.1GB<br>menCPN Installer v1.0.0 — | enCPN Browse                                                                                                    |

You also get to choose where it will show up in the start menu. I left that as default also

| 17                       | Choose Start Menu Folder                                             |
|--------------------------|----------------------------------------------------------------------|
| 00                       | Choose a Start Menu folder for the OpenCPN Version 3.2.2 shortcuts.  |
| Select the Start Menu fo | older in which you would like to create the program's shortcuts. You |
| can also enter a name t  | o create a new folder.                                               |
| OpenCPN                  |                                                                      |
| Accessories              | *                                                                    |
| Administrative Tools     |                                                                      |
| AGEIA                    | F                                                                    |
| Blitzkrieg               |                                                                      |
| Creative                 |                                                                      |
| CutePDF                  |                                                                      |
| Dell QuickSet            |                                                                      |
| D-Link                   |                                                                      |
| D-Link D-ViewCam         |                                                                      |
| Extras and Upgrades      | *                                                                    |
| enCPN Installer v1.0.0   |                                                                      |
|                          |                                                                      |

Now the install program wants to know where to locate charts (We will put the charts into this directory later on.)

| Add Chart Directory                                                                                                  | 00                                             | Default conf<br>Preconfigure                    | iguration settir<br>settings for Oper | ngs<br>nCPN |            |   |
|----------------------------------------------------------------------------------------------------|------------------------------------------------|-------------------------------------------------|---------------------------------------|-------------|------------|---|
| Set OpenCPN program language  Set OpenCPN program language to English  Add Chart Directory  Delete Delete ALL Browse | onfigure preconfig se<br>hese settings are sav | ettings for the OpenC<br>ved in the file opencp | CPN program.<br>n.ini.                |             |            |   |
| Set OpenCPN program language to English  Add Chart Directory  Delete Delete ALL Browse                               | Set OpenCPN progra                             | am language                                     |                                       |             |            |   |
| Add Chart Directory           *         Delete           •         Delete ALL           •         Browse             | Set OpenCPN pr                                 | rogram language to E                            | English                               |             |            |   |
| Delete     Delete ALL     Browse                                                                                     | Add Chart Directory                            |                                                 |                                       |             |            |   |
| + Browse                                                                                                    |                                                |                                                 |                                       | *           | Delete     |   |
| + Browse                                                                                                    |                                                |                                                 |                                       |             | Delete ALL | ] |
|                                                                                                    |                                                |                                                 |                                       | Ŧ           | Browse     | ך |
|                                                                                                    |                                                |                                                 |                                       |             | *          | - |

We click browse, and should see something like the following. You may wish to make a separate directory for charts, but to simplify the install, I selected public documents as the location where the program will find charts.

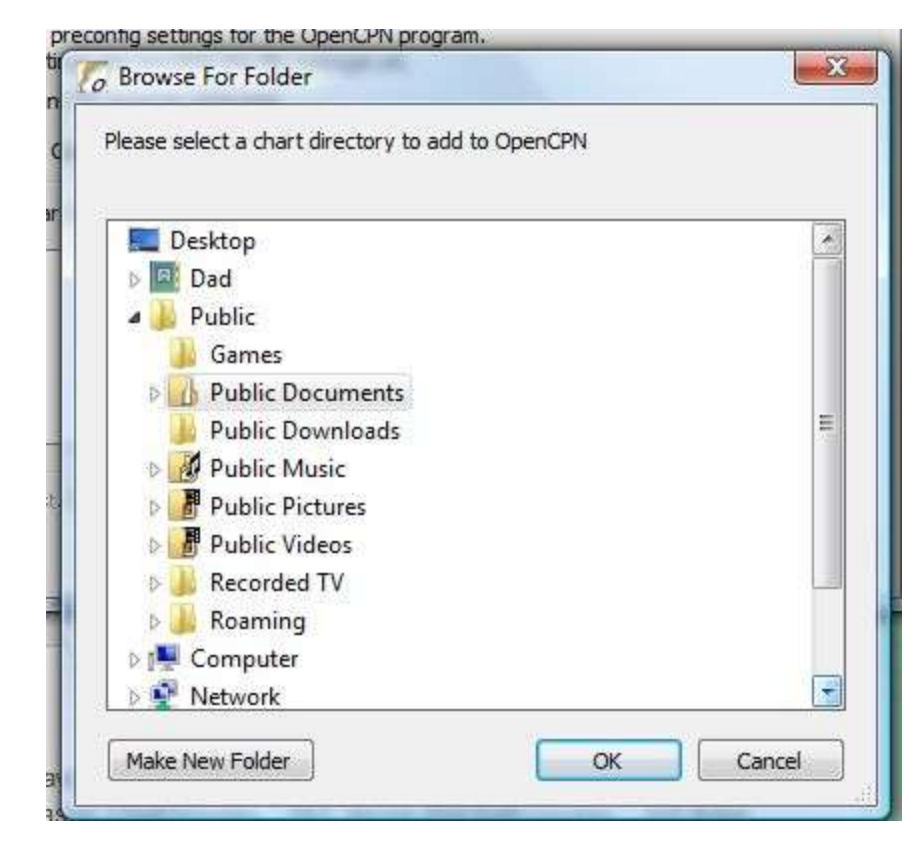

The installer will then open a window, confirming the actual path to the location of the charts. Take note of this, as we will need it later.

| Configure preconfig settings for the OpenCPN program.<br>These settings are saved in the file opencpn.ini.<br>Set OpenCPN program language<br>Set OpenCPN program language to English<br>Add Chart Directory<br>C: \Users \Public \Documents<br>Delete<br>Delete Alt | 00                                                          | Default configu<br>Preconfigure se                                                                       | uration setting<br>ttings for Open | gs<br>CPN |       |
|----------------------------------------------------------------------------------------------------|-------------------------------------------------------------|----------------------------------------------------------------------------------------------------|------------------------------------|-----------|-------|
| Add Chart Directory C:\Users\Public\Documents                                                                                                    | Configure preconfi<br>These settings are<br>Set OpenCPN pro | g settings for the OpenCPN<br>saved in the file opencpn.i<br>ogram language<br>N program language to Eng | l program.<br>ni.                  |           |       |
| C: \Users\Public\Documents   Delete Delete                                                                                                    | Add Chart Direct                                            | ory                                                                                                    |                                    |           |       |
| + Browse                                                                                                    | C:\Users\Public                                             | VDocuments                                                                                               |                                    | + Dele    | elete |

Now the installer confirms all the settings we have selected

| NY               | Ready t                                          | o Install                 |         |                  |
|------------------|--------------------------------------------------|---------------------------|---------|------------------|
| 00               | Check t                                          | he installation options   |         |                  |
| Setup type:      |                                                  |                           |         | *                |
| New              | installation                                     |                           |         |                  |
| Destination lo   | cation:                                          |                           |         |                  |
| C:\F             | Program Files\OpenCPN                            | 4                         |         |                  |
| Create shortc    | uts:                                             |                           |         |                  |
| in th<br>on t    | ne Start Menu folder: C<br>he Desktop: C:\Users\ | DpenCPN<br>Public\Desktop |         |                  |
| OpenCPN Con      | figuration Settings:                             |                           |         |                  |
| Set<br>Add       | OpenCPN program lan<br>Chart Directory           | guage to English          |         |                  |
| - C              | :\Users\Public\Docume                            | nts                       |         |                  |
|                  |                                                  |                           |         | -                |
| 4                |                                                  |                           |         | +                |
| oenCPN Installer | v1.0.0                                           |                           |         |                  |
|                  |                                                  |                           |         | -<br>1 51507 (94 |
|                  |                                                  | < Back                    | Install | Cancel           |

When we click install, you will see the progress

| C OpenCPN 3.2.2 Setup      |                                                                           |
|----------------------------|---------------------------------------------------------------------------|
| 65                         | Installing<br>Please wait while OpenCPN Version 3.2.2 is being installed. |
| Execute: "C:\Program Files | \OpenCPN\vc10\vcredist_x86.exe" /q /norestart                             |
| Show details               |                                                                           |
|                            |                                                                           |
|                            |                                                                           |
| Course the second second   |                                                                           |
| opencew installer v1.0.0 — | <pre></pre>                                                               |

Once the install is finished you will see this screen. Uncheck the Run OpenCPN, as we need to install the charts before running the program.

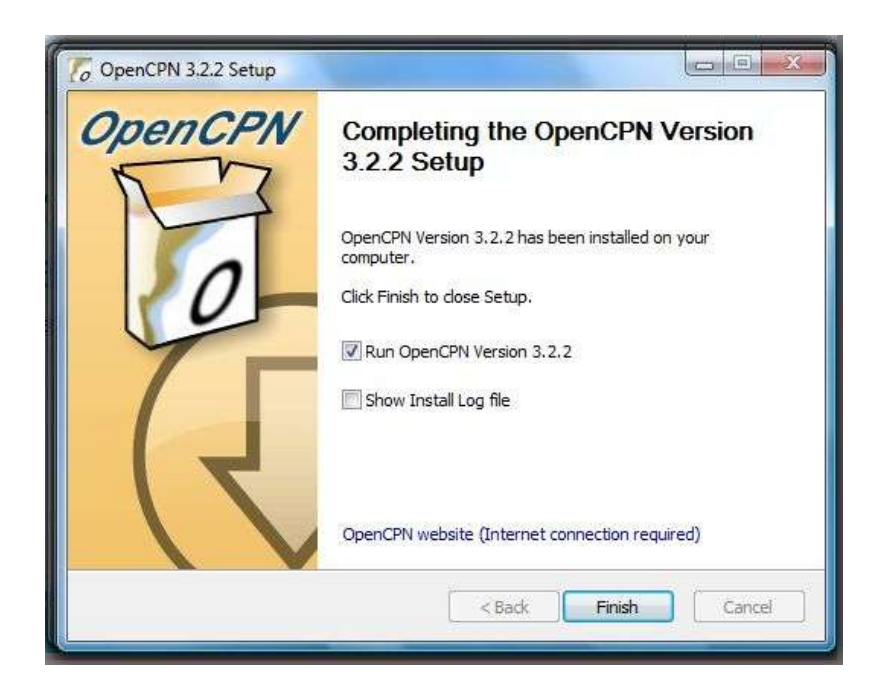

Now we need to install the charts, which we will get off the Chart Navigator CD.

Place the Chart Navigator CD in your drive, and you will see the following if autoplay is enabled, otherwise you will have to use Windows explorer to skip to the next step.

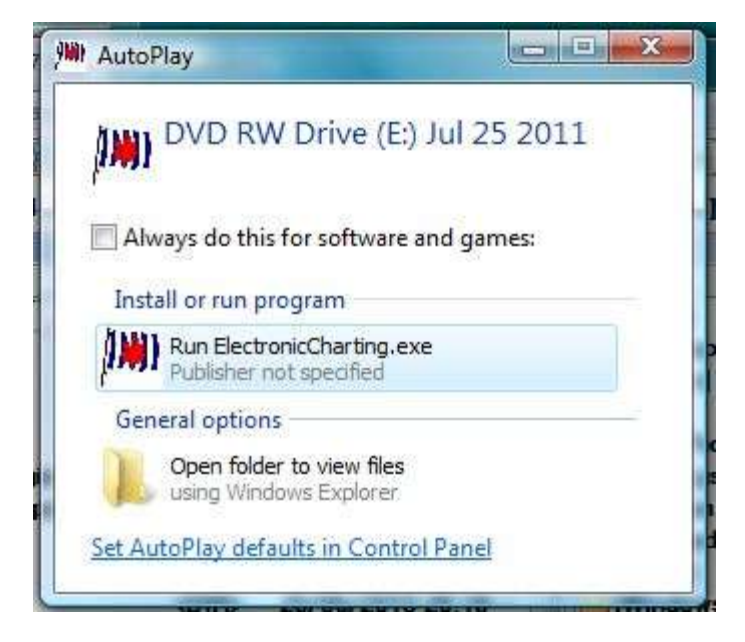

(don't click this  $\rightarrow$ )

Choose the Open folder to view files, and you will see the following

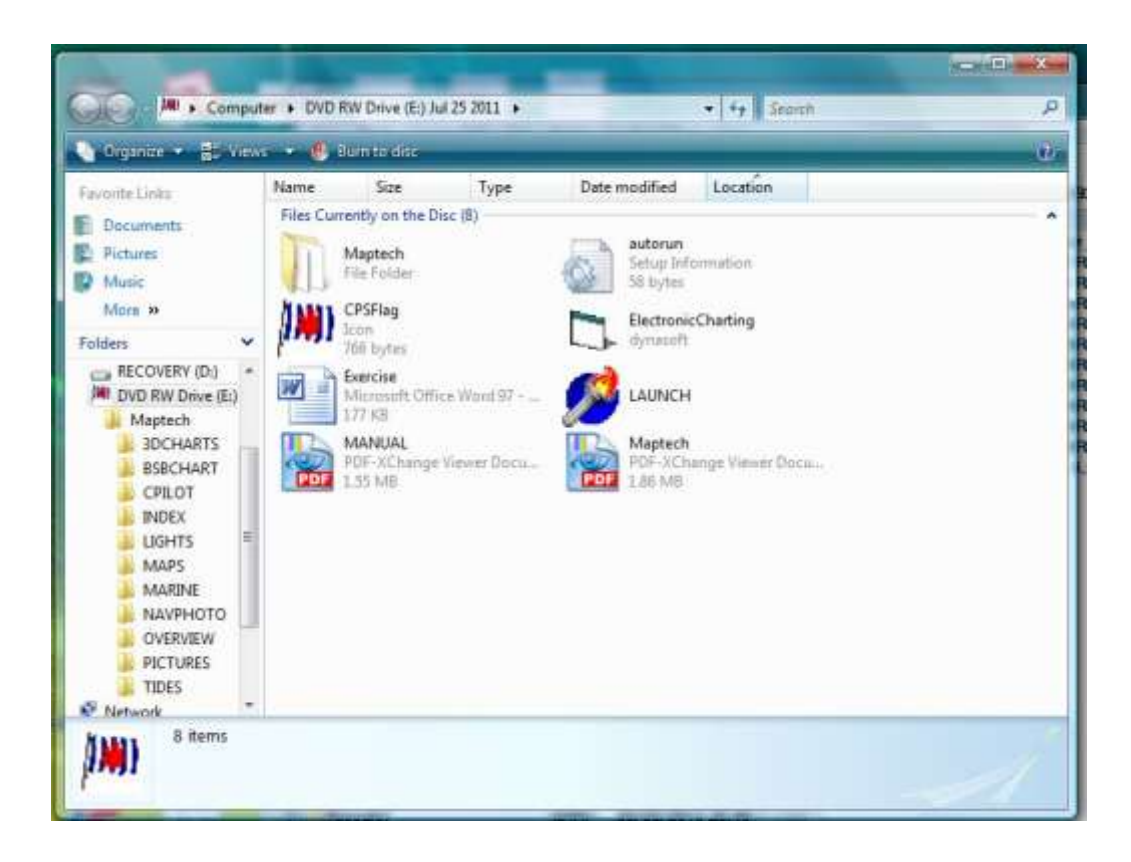

We need to select the "BSBCHART" directory by clicking on it (if you don't have the list on the left to click directly on BSBCHART, click on Maptech, and then you will see BSBCHARTS, and can then click on it)

| 👌 Organize 🔹 📲 View                           | 6 🔹 🥙 Bi    | im to ditr                       |        |                                 |          |   |
|-----------------------------------------------|-------------|----------------------------------|--------|---------------------------------|----------|---|
| Favorite Links                                | Name        | Size                             | Type C | Date modified                   | Location |   |
| R Documents                                   | 0 - 9 (185) |                                  |        |                                 |          | • |
| Pictures     Music                            | 4           | 11.858<br>58 File<br>23 KB       |        | 411_1.KA<br>KAP File<br>3.62 MI | p        |   |
| More »<br>Folders 👻                           | 5           | 40.858<br>58 File<br>75 KB       |        | 540_1.KA                        | P        |   |
| RECOVERY (D;)<br>DVD RW Drive (E;)<br>Maptech |             | 210TR.BSB<br>S8 File<br>14 bytes |        | 1210TR)<br>KAP File<br>8.36 MB  | LKAP     |   |
| BSBCHARTS<br>CPILOT                           | 9<br>8<br>2 | 996.858<br>SB File<br>14 KB      |        | 11006.85<br>858 File<br>5.71 KB | B        |   |
| LIGHTS                                        |             | 1006_1.KAP<br>AP File<br>40 MB   |        | 11009.85<br>BSB File<br>5.45 KB | 8        |   |
| MARINE<br>NAVPHOTO                            |             | 1009_1.KAP<br>AP File<br>85 MB   |        | 11300.BS<br>BS8.File<br>6.65 KB | 8        |   |
| PICTURES<br>TIDES                             |             | 1300_1.KAP<br>AP File<br>35 ME   |        | 11330.85<br>ESB File<br>6.82 KB | B        |   |
| Network *                                     | 1 1 1       | 1330 1.KAP                       | 1      | 11340.85                        | 8        |   |

The files you see are all rasterized charts. You can install them, but almost all of them are American, and cover American waters. The charts we need are at the bottom of the list (if your list is sorted by name), so scroll to the bottom of the list

| Codimes                                                       | 10 <b>1</b> 00 000 | n tordisc                                                                                                    |              |                                                                                                    |   |  |
|---------------------------------------------------------------|--------------------|----------------------------------------------------------------------------------------------------|--------------|----------------------------------------------------------------------------------------------------|---|--|
| levente Links                                                 | Name               | Size 1                                                                                                    | Type Date mo | dified Location                                                                                                    | n |  |
|                                                               |                    | 61.1 XAP<br>P File<br>61.3 XAP<br>F1 File<br>F10<br>F10<br>F10<br>F10<br>F10<br>F10<br>F10<br>F10<br>F10<br>F10 |              | 6661_2:KAP<br>IAP Fre<br>60 KB<br>8665.858<br>8065.858<br>8065.858<br>9007.858<br>9007.858 |   |  |
| MARDS<br>MARDNE<br>NAAVPHOTO<br>OVERVIEW<br>PICTURES<br>TIDES | A - H (2)          | 601 KAP<br>F Tile<br>I MB<br>001 858<br>E File<br>F bytm                                                        |              | 18001_1.KAP<br>AF fin<br>61.38                                                                                                    |   |  |

The above, highlighted charts are the ones we need. To select them, hold down the control key (often marked Ctrl, and click each one. Now right click over one of the files

| Copance - 🚽 Mex                                                                                                    | a 🕶 🛃     | lum to disc                                                                                 |      |        |                                                                                                    |                                                                                                    |                                                                                      |   |
|----------------------------------------------------------------------------------------------------|-----------|---------------------------------------------------------------------------------------------|------|--------|----------------------------------------------------------------------------------------------------|----------------------------------------------------------------------------------------------------|--------------------------------------------------------------------------------------|---|
| Fronte Links<br>Documents<br>Frictures<br>Monic<br>More #<br>Folden *<br>SECOVERY (D)<br>M DVD RW Dirve [E]<br>Mathematical | Name      | 500<br>18661_1.KAP<br>KAP File<br>4.40 MB<br>18661_3.KAP<br>KAP File<br>KAP File<br>4.37 MB | Туре | Date r | 18661<br>8,AP  <br>18662<br>18663<br>18663<br>18663<br>18663<br>18663<br>19003<br>19003<br>19003<br>19003 | ed<br>1,2,X<br>File<br>2<br>5,858<br>File<br>0<br>7,858<br>File<br>0<br>8<br>8<br>8<br>8<br>8<br>8<br>8<br>8<br>8<br>8<br>8<br>8<br>8<br>8<br>8<br>8<br>8<br>8 | Location<br>CAP<br>B                                                                 |   |
| BIDCHARTS<br>BSBCHART<br>CPILOT<br>INDEX<br>LIGHTS                                                                          |           | 1900 ( , KAP<br>KAP Tite<br>2 57 MB<br>25640 ( , KAP<br>KAP Tite<br>3 31 MB<br>999601 KAP   |      |        | 29640<br>858 (<br>838 (<br>838 )<br>89603<br>8,42 (<br>4,63                                               |                                                                                                    | s<br>P<br>Scan with AVG                                                              | ĩ |
| MARINE<br>NAVPHOTO<br>OVERMEW<br>PICTURES<br>TIDES                                                                          | A - H (2) | KAP F4k<br>4.02 MB<br>BB001.BSH<br>050 F4k<br>443 bytes                                     |      |        | 880<br>8,4,0<br>561                                                                                       | 0                                                                                                    | Add to new encrypted archive<br>Add to existing encrypted archive<br>Send To<br>Copy |   |

From the list that pops up, select copy

Now we need to paste them into the directory we told OpenCPN would contain the charts. Our configuration of Explorer shows a list of drives and directories on the left. I simply scrolled up until I found Public Folders. (If you have a different configuration, you may have to use the bar listing directories near the top of the window.

| 🕤 Organize 🔹 🔡 View                        | a 🔹 🧐 Di  | imto disc                       |      |      | _                                |          |    |  |
|--------------------------------------------|-----------|---------------------------------|------|------|----------------------------------|----------|----|--|
| Favorite Links                             | Name      | Size                            | Туре | Date | modified                         | Location | 11 |  |
| Documents<br>Pictures                      |           | B561_1.KAP<br>AP File<br>30 MB  |      |      | 18661_2.K<br>KAP File<br>660 KH  | AP       |    |  |
| Mare #                                     |           | 9661_3.KAP<br>AP File<br>51.KB  |      |      | 18665.858<br>858 File<br>3.55 KB | 0        |    |  |
| Desktop     Ded                            |           | 8665_1.KAP<br>AP File<br>27 MB  |      |      | 19007.858<br>858 File<br>5.61 KB | 6        |    |  |
| Public     Public     Computer     OS (C:) |           | 9007_1.KAP<br>AP File<br>37 MB  |      |      | 25640.858<br>058 File<br>0.98 KI | é.       |    |  |
| P RECOVERY (D:                             |           | 5640_1.KAP<br>AP File<br>31 Mil |      |      | 99601.KAI<br>KAP File<br>442 MB  | 0        |    |  |
| 3DCHART<br>BSBCHAR                         |           | 99601.KAP<br>AP Tite<br>AS MB   |      |      |                                  |          |    |  |
| INDEX                                      | A - H (2) |                                 |      |      |                                  |          |    |  |
| LIGHTS<br>MAPS                             |           | 8001.858<br>58 File<br>43 bytes |      | 10   | 88001,1.8<br>KAP File<br>SGE KB  | AP       |    |  |

Now I have clicked Public, and you can see the Public Documents folder on the list.

| Organice - Til View                                                                                                    | s 🔹 📅 Stannp Settings                                                                             | e 🕑 blum                                                                                                    | _                                                                                                    |        | 10 |
|----------------------------------------------------------------------------------------------------|---------------------------------------------------------------------------------------------------|----------------------------------------------------------------------------------------------------|----------------------------------------------------------------------------------------------------|--------|----|
| Faircrite Links                                                                                                    | Name                                                                                              | Date modified                                                                                                    | Туре                                                                                                    | Size   |    |
| Decuments Pictures Music Mare Delitop Dod Public Dod Public Dod Public Computer COS (CI) Maptech SOC(ART BEBCHAR CPILOT NNDEX UGHTS MAPS MAPS | Games Public Documents Public Documents Public Music Public Videos Recorded TV Rearing NTUSER.DAT | 25/12/2008 4:82 AM<br>16/11/2008 11:94<br>02/11/2006 4:50 AM<br>09/08/2013 8:47 PM<br>09/08/2013 8:47 PM<br>09/08/2013 8:53 PM<br>15/10/2008 7:21 PM<br>29/07/2006 6:01 AM<br>05/10/2014 1:80 PM | File Folder<br>File Folder<br>File Folder<br>File Folder<br>File Folder<br>File Folder<br>File Folder<br>File Folder<br>DAT File | 256 KB |    |

Now I right click Public Documents

| Orazoire • 181 View                                                                                                    |                                                                   | tere The disamon families . And the                                                                                                    | 10                                                          |                | 2 |
|----------------------------------------------------------------------------------------------------|-------------------------------------------------------------------|----------------------------------------------------------------------------------------------------|-------------------------------------------------------------|----------------|---|
| Feverite Links  Documents  Pictures Music More  Doad  Doad  Public  Computer  GOS (C)  Computer  SOS (C)  Computer  SOC (ART  SSBCHAR  CPILOT INDEX LIGHTS MAPS | Neme<br>Games<br>Puble Dub<br>Publ<br>Publ<br>Publ<br>Reas<br>NTU | Date modified           25/12/2008 4.42 AM           15/12/2008 4.42 AM           Explore           Open           Browse with XnView           Open as Notebook in OneNote           Share           Scan with AVG           Add to new encrypted archive           Add to existing encrypted archive           Send To           Cut           Copy           Peste           Create Shortcut           Delete           Senser. | Type<br>File Folder<br>Ber<br>der<br>der<br>der<br>der<br>e | Size<br>256 KB |   |
| Public Docur                                                                                                    | nents                                                             | Properties                                                                                                    |                                                             |                |   |

and select paste.

(Technically, we are supposed to also copy the 9996.BSB file as well, but OpenCPN works fine without it, and again, I am trying to keep this as simple as possible.)

I can now close this explorer window, and eject the CD.

Now we want to start OpenCPN. In my case I used the new Desktop Icon

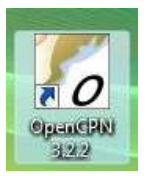

We have to agree to a disclaimer (I've seen this on most of the programs I have used)

| o OpenCPN Version 5.2.2                                                                                                    |
|----------------------------------------------------------------------------------------------------|
| OpenCPN is distributed in the hope that it will be useful,<br>but WITHOUT ANY WARRANTY; without even the implied<br>warranty of MERCHANTABILITY or FITNESS FOR A<br>PARTICULAR PURPOSE. |
| See the GNU General Public License for more details.                                                                                                    |
| OpenCPN must only be used in conjunction with approved<br>paper charts and traditional methods of navigation.                                                                           |
| DO NOT rely upon OpenCPN for safety of life or property.                                                                                                    |
| Please click "OK" to agree and proceed, "Cancel" to quit.                                                                                                    |
|                                                                                                    |
|                                                                                                    |

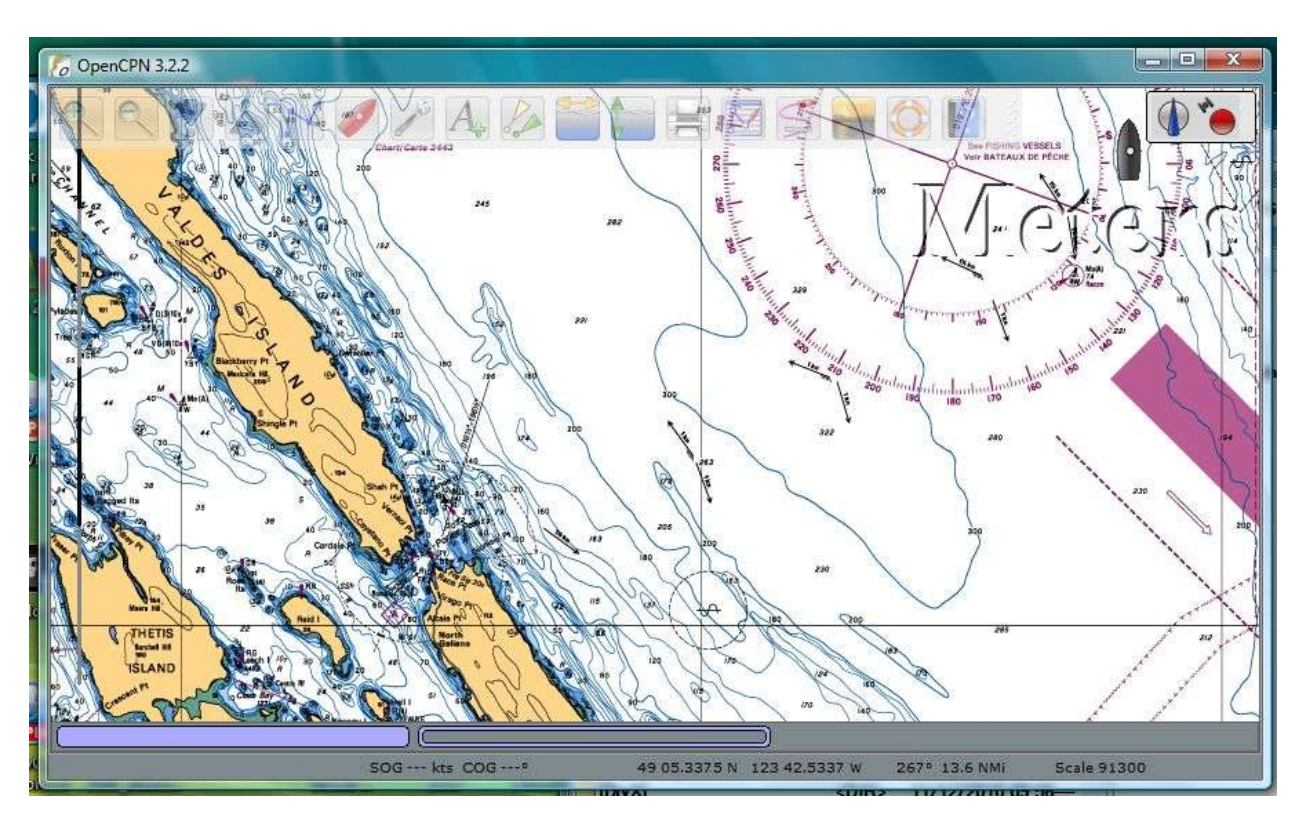

And if everything is good, we will see something like this.

Congratulations! You are ready to practice with an Electronic Charting program.